# <u>ขั้นตอนการใช้งานระบบอนุมัติคำร้องงานทะเบียน</u>

#### <u>้สำหรับคณบดี ประธานคณะกรรมการบัณฑิตศึกษาประจำหลักสูตร และอาจารย์ที่ปรึกษา</u>

### อนุมัติคำร้องลงทะเบียนน้อยกว่า - มากกว่าเกณฑ์

### 1. เข้าสู่ระบบจากเว็บไซน์ศูนย์บริการการศึกษา ces.wi.ac.th/registrar

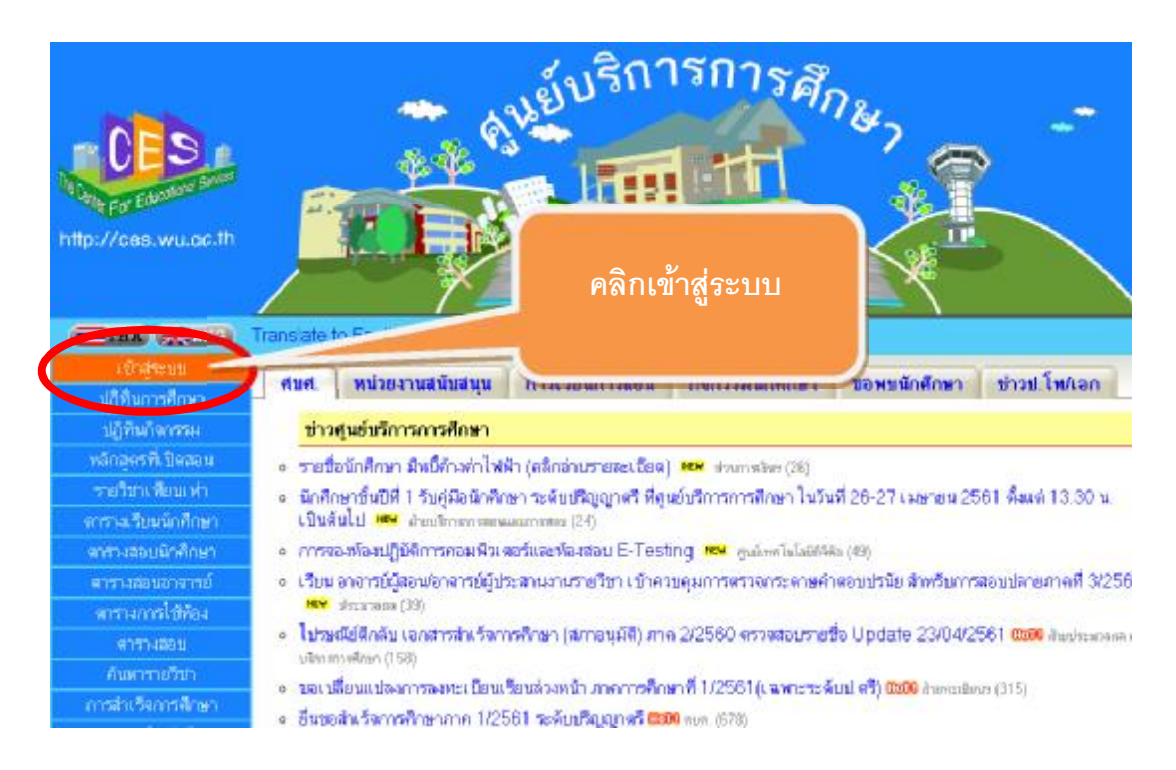

## 2 จากเมนูหลัก "ภาระการสอน" คลิกเลือก "อนุมัติคำร้องลงทะเบียน"

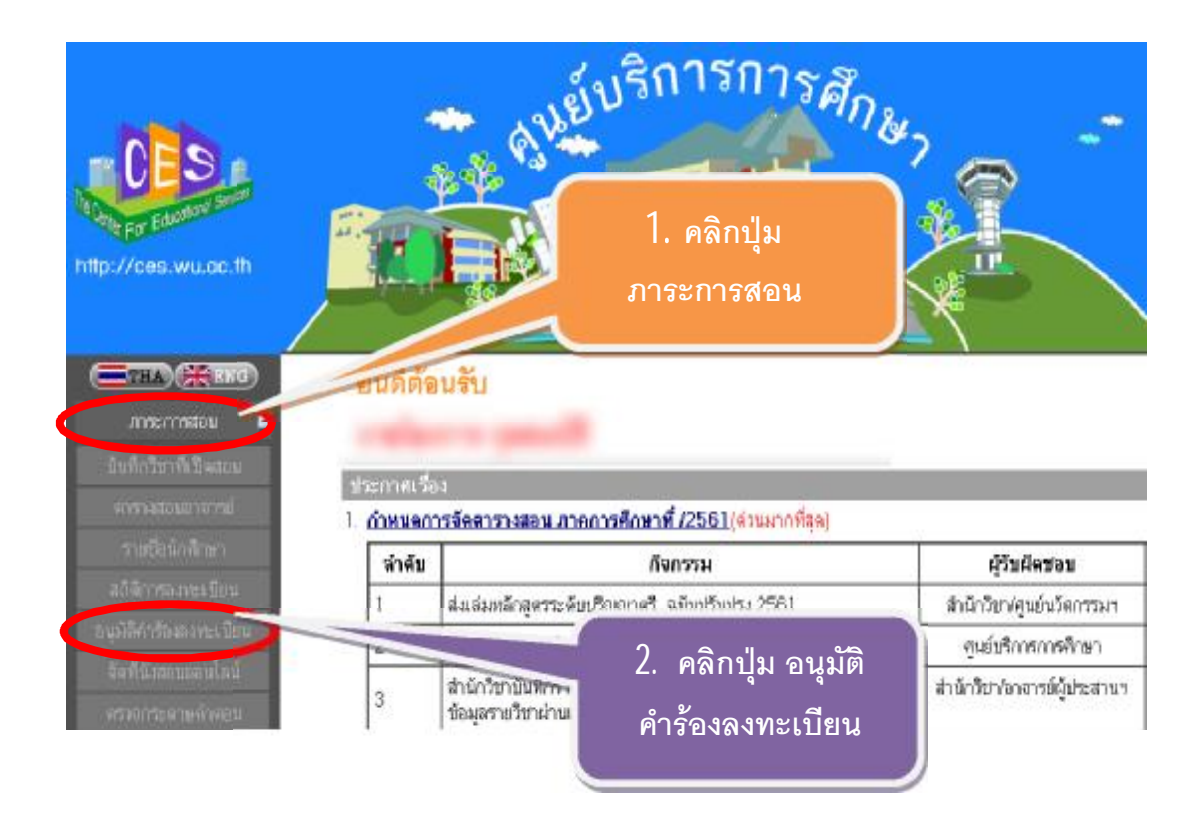

3 เข้าสู่หน้าหลักของ "ระบบอนุมัติคำร้อง Online ที่เกี่ยวข้องกับงานทะเบียนนักศึกษา" คลิกเลือก "คำร้องขอลงทะเบียน น้อย-มากกว่าเกณฑ์"

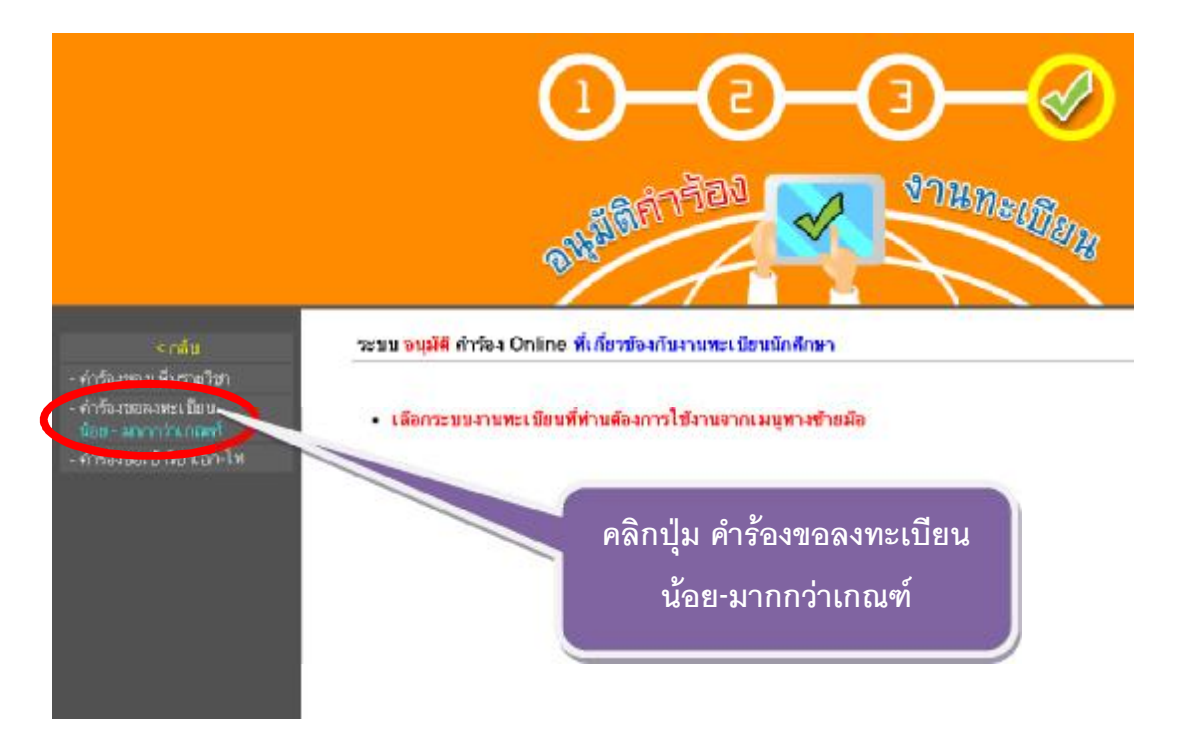

4 เข้าสู่หน้าหลักของ "ระบบอนุมัติคำร้องขอลงทะเบียนน้อยกว่า-มากกว่าเกณฑ์" โดยจะปรากฏเมนูให้เลือกทางซ้ายมือ คือ

1. อาจารย์ที่ปรึกษา (จะใช้งานได้เฉพาะอาจารย์ที่ยังมีนักศึกษาในที่ปรึกษาอยู่)

2 คณบดี และประธานหลักสูตร

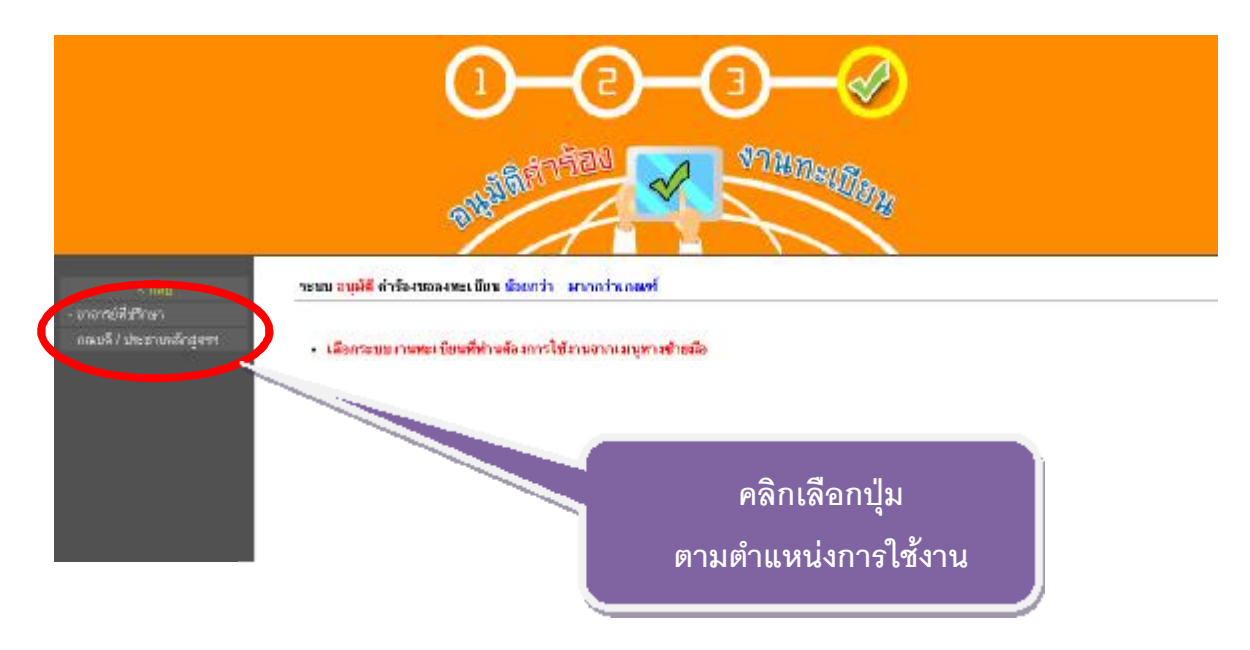

5. หากคลิกที่ **"อาจารย์ที่ปรึกษา"** ก็จะปรากฏรายชื่อนักศึกษาในที่ปรึกษาของท่าน ที่ได้ยื่นคำร้องขอลงทะเบียนน้อยกว่า หรือมากกว่าเกณฑ์ โดยจะมีข้อมูลที่นักศึกษายื่นคำร้องผ่านระบบให้ท่านพิจารณาอนุมัติ โดยท่านสามารถคลิกเลือกอนุมัติ เป็นรายบุคคล หรือเลือกอนุมัติทั้งหมดได้ จาก 🔲 ที่ปรากฏอยู่ด้านซ้ายมือของตารางรายชื่อ ซึ่งเมื่อท่านเลือกรายการใด แล้ว หากต้องการอนุมัติตามรายการที่เลือกให้กดปุ่ม **"อนุมัติ"** 

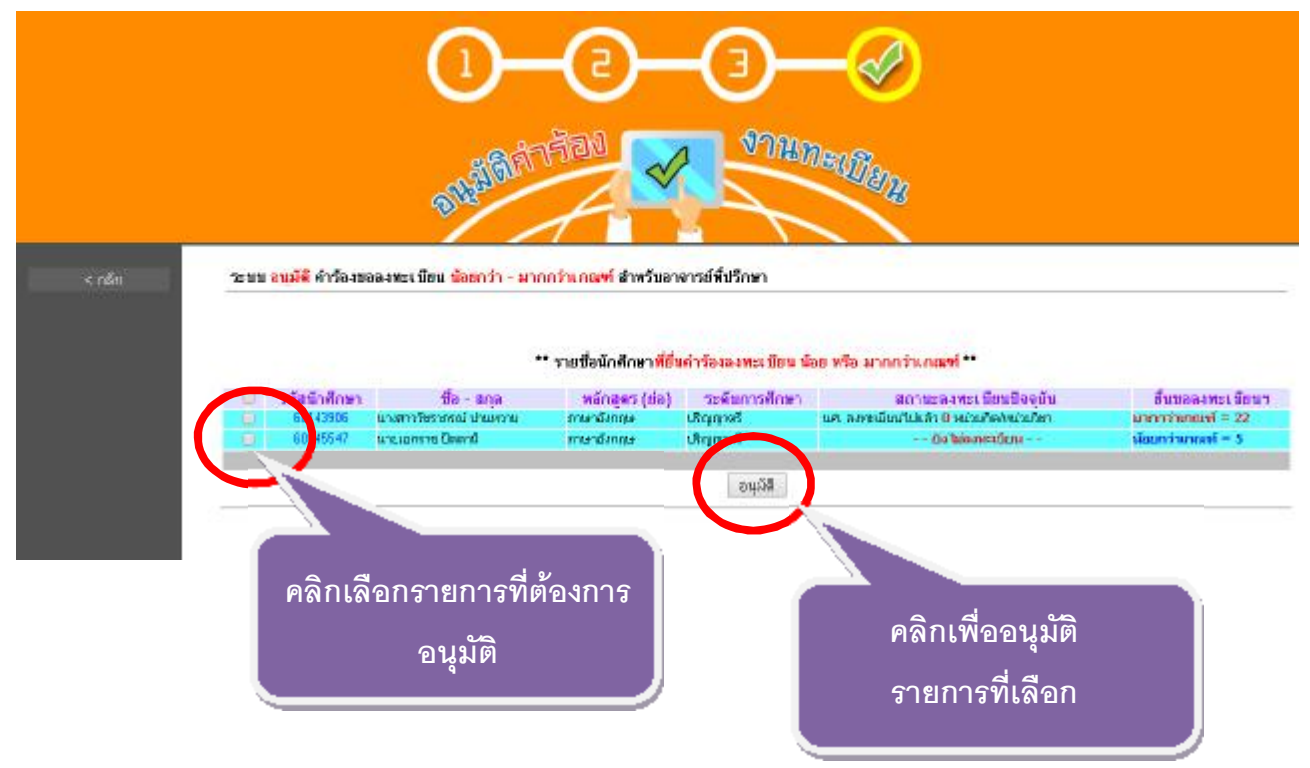

6 รายชื่อที่ผ่านการอนุมัติจากอาจารย์ที่ปรึกษาของนักศึกษาแล้ว รายชื่อนั้นจะไปปรากฏในส่วนที่ คณบดี ประธานหลักสูตร จะพิจารณาอนุมัติต่อไป โดยมีวิธีการอนุมัติในรูปแบบเดียวกับอาจารย์ที่ปรึกษา ซึ่งนักศึกษาจะสามารถทำรายการได้ หลัง การอนุมัติจากอาจารย์ที่ปรึกษา คณบดี หรือประธานหลักสูตร ตามลำดับ